ສາຽນາຎ 2/52/03/ หน้า กิตติกรรมประกาศ ค บทคัดย่อภาษาไทย J บทคัดย่อภาษาอังกถษ ຈ สารบาญตาราง ฬ สารบาญภาพ ณ บทที่ 1 บทนำ 1 1.1 ความสำคัญและความเป็นมาของปัญหา 1 1.2 สรุปสาระสำคัญจากเอกสารที่เกี่ยวข้อง 2 1.3 หลักการ ทฤษฎี ตัวแบบ แนวเหตุผล หรือสมมติฐาน 3 1.4 วัตถุประสงค์ของการศึกษา 4 1.5 ขอบเขตของการศึกษาวิจัย 4 1.6 สถานที่ที่ใช้ในการคำเนินการวิจัยและรวบรวมข้อมูล 6 บทที่ 2 การศึกษาและวิเคราะห์ระบบงานปัจจุบัน 7 2.1 โครงสร้างการปฏิบัติงานและขอบเขตลักษณะงานของแตละฝ่ายหรือแผนก 7 ในโรงพยาบาลลานนา 2.2 ลักษณะการทำงานของระบบปัจจุบัน 10 2.3 วิเคราะห์ระบบงานปัจจุบัน 14 2.4 ปัญหาที่พบในระบบงานปัจจุบัน 20 2.5 แนวทางประเมินการแก้ไขปัญหาและความต้องการของผู้ใช้ rsit<sub>21</sub> 2.6 วิเคราะห์ระบบงาน 23 2.7 วิเคราะห์ความสัมพันธ์ตารางข้อมูลในระบบ 33 2.8 ระบบสารสนเทศโรงพยาบาล(Mediware Hospital Information System) 37 บทที่ 3 การออกแบบระบบ 39 3.1 การจัดทำโปรแกรมการดึงข้อมูลในระบบปฏิบัติการดอส 40

| 3.2 การจัดการระบบการเชื่อมต่อฐานข้อมูล                             | 42  |
|--------------------------------------------------------------------|-----|
| 3.3 การออกแบบการทำงานของระบบ                                       | 43  |
| 3.4 สถาปัตยกรรมซอฟต์แวร์                                           | 52  |
| บทที่ 4 การออกแบบจอภาพและการอกแบบรายงาน                            | 53  |
| 4.1 จอภาพโหลดแฟ้มข้อมูล                                            | 53  |
| 4.2 จอภาพเลือกกลุ่มข้อมูลที่ต้องการดึงจากฐานข้อมูลระบบงานสารสนเทศ  | 54  |
| โรงพยาบาลโดยตรง                                                    |     |
| 4.3 การออกแบบหน้าจอดึงข้อมูลทางเวชระเบียน                          | 55  |
| 4.4 การออกแบบหน้าจอดึงข้อมูลจากระบบปฏิบัติการ                      | 56  |
| 4.5 การออกแบบหน้าจอดึงข้อมูลทางรังสี                               | 57  |
| 4.6 จอภาพการออกแบบป้อนบันทึกข้อมูลการตรวจสุขภาพ                    | 58  |
| 4.7 จอภาพการป้อนข้อมูลทางห้องปฏิบัติการกรณีไม่ต้องเลือกผ่านหน้าจอ  | 59  |
| เวชระเบียน                                                         |     |
| 4.8 จอภาพการป้อนข้อมูลทางรังสึกรณีไม่ต้องเลือกผ่านหน้าจอเวชระเบียน | 60  |
| 4.9 จอภาพการเลือกออกรายงานผลการตรวจสุขภาพรายบุคคล                  | 61  |
| 4.10 จอภาพการเลือกออกรายงานผลการตรวจสุขภาพหรือภาพแสดงแผนภูมิ       | 62  |
| เป็นกลุ่ม                                                          |     |
| บทที่ 5 บทสรุป                                                     | 65  |
| 5.1 การประเมินผลการใช้งานระบบ                                      | 65  |
| 5.2 ปัญหาและอุปสรรค                                                | 69  |
| ลิสาร์ 5.3 ข้อจำกัดของระบบ <b>ความสุดคลสา</b> รสารสาร              | 70  |
| 5.4 แนวทางการพัฒนาในอนาคต                                          | 71  |
| Copyright S by Chiang Mai Univers                                  | ity |
|                                                                    | 72  |
| ภาคผนวก 5 1 5 1 5 5 6 1 7 6                                        | 73  |
| ภาคผนวก ก คู่มือการติดตั้งโปรแกรมตรวจสุขภาพ                        | 74  |
| ภาคผนวก ข คู่มือการใช้โปรแกรม                                      | 92  |
| ประวัติผู้เขียน                                                    | 122 |

¥

## สารบาญตาราง

| · 97818126                                                             |      |
|------------------------------------------------------------------------|------|
| ตาราง                                                                  | หน้า |
| 3.1 แฟ้มข้อมูลทั้งหมดของระบบฐานข้อมูลระบบตรวจสุขภาพประจำปี             | 44   |
| ของโรงพยาบาลลานนา                                                      |      |
| 3.2 PHYSICIAN เก็บรหัสและรายชื่อแพทย์ผู้ทำการตรวจสุขภาพ                | 45   |
| 3.3 COMPANY เก็บข้อมูลบริษัทหรือห้างร้านหรือโรงงานที่เข้ารับการตรวจ    | 45   |
| สุขภาพประจำปี                                                          |      |
| 3.4 PASSWORD เก็บชื่อและรหัสผ่านของผู้ใช้งานโปรแกรม                    | 45   |
| 3.5 PYEAR??เก็บข้อมูลการตรวจสุขภาพประจำปีที่ตรวจสุขภาพของ              | 46   |
| ผู้เข้ารับการตรวจ                                                      |      |
| 3.6 PATIENT เก็บชื่อและข้อมูลการตรวจสุขภาพแต่ละบุคคล                   | 48   |
| 3.7 ANATABLE เก็บรหัสและรายระเอียดชื่อรายการวิเคราะห์ทางห้องปฏิบัติการ | 49   |
| 3.8 LAB เก็บรหัสและชื่อรายการวิเคราะห์ทางห้องปฏิบัติการ                | 49   |
| 3.9 XRAYDATA เก็บรหัสและชื่อรายการวิเคราะห์ทางรังสี                    | 49   |
| 3.10 XRAY?? เก็บข้อมูลการตรวจทางรังสีของแต่ละบุคคลในปีที่ตรวจสุขภาพ    | 50   |
| 3.11 RESULT?? เก็บข้อมูลการตรวจทางห้องปฏิบัติการของแต่ละบุคคลในปีที่   | 50   |
| ตรวจสุขภาพ                                                             |      |
| 3.12 LAB_ANA?? เก็บข้อมูลผลการตรวจทางห้องปฏิบัติการของแต่ละบุคคล       | 51   |
| แยกตามรายละเอียดของรายการตรวจในปีที่ตรวจสุขภาพ                         | IJ   |
| Copyright © by Chiang Mai Universi                                     | ty   |
| All rights reserve                                                     | d    |
|                                                                        |      |

Ա

## สารบาญภาพ

| o ABERO .                                                                                          |                          |
|----------------------------------------------------------------------------------------------------|--------------------------|
| र्रुग २०                                                                                           | หน้า                     |
| 2.1 ผังโครงสร้างการทำงานของระบบการตรวจสุขภาพโรงพยาบาลลานนา                                         | 13                       |
| 2.2 ผังบริบทแสดงการทำงานของระบบการตรวจสุขภาพโรงพยาบาลลานนา                                         | 15                       |
| (ระบบปัจจุบัน)                                                                                     |                          |
| 2.3 แสดงผังการใหลของข้อมูล ระดับที่ 0                                                              | 16                       |
| 2.4 แสดงผังการ ใหลของข้อมูล ระดับที่ 1: บันทึก/แสดงผลข้อมูลห้องปฏิบัติการ                          | 17                       |
| 2.5 แสดงผังการใหลของข้อมูล ระคับที่ 1: บันทึก/แสคงผลข้อมูลทางรังสี                                 | 18                       |
| 2.6 แสดงลักษณะการประมวลผลข้อมูลของตัวเนตแวร์เซิฟเวอร์                                              | 23                       |
| 3.1 แสดงภาพการเรียกดูข้อมูลจากระบบฐานข้อมูลฟอกซ์โปร                                                | 26                       |
| 3.2 ภาพแสดงการดึงข้อมูลเข้าสู่ฐานข้อมูลมายเอสคิวแอลในระบบการประมวล                                 | 26                       |
| ผลแบบกลุ่ม                                                                                         |                          |
| 3.3 ผังบริบทแสดงการทำงานของระบบตรวจสุขภาพสำหรับแผนกการตลาด                                         | 29                       |
| โรงพยาบาลลานนา                                                                                     |                          |
| 3.4 แสดงผังการใหลของข้อมูลระดับที่ 0                                                               | 30                       |
| 3.5 แสดงผังการใหลของข้อมูลระดับที่ 0(ต่อ)                                                          | 31                       |
| 3.6 แสดงผังการใหลของข้อมูลระดับที่ 0(ต่อ)                                                          | 32                       |
| 3.7 แสดงกวามสัมพันธ์ของตารางที่ใช้ในข้อมูลเวชระเบียนและข้อมูลการตรวจสุขภาพ                         | 41                       |
| ลปลทั่วไปรับหาวทยาลยเชยบแ                                                                          | hIJ                      |
| 3.8 แสดงความสัมพันธ์ของตารางที่ใช้ในข้อมูลรายการตรวจทางห้องปฏิบัติการ                              | 42                       |
| 3.9 แสดงความสัมพันธ์ของตารางที่ใช้ในข้อมูลการตรวจทางรังสี                                          | SIL 43                   |
| <ul> <li>4.1 การออกแบบจอภาพเพื่อโหลดข้อมูลจากระบบแบชไฟล์ไปยังฐานข้อมูล<br/>มายเอสลิวแอล</li> </ul> | <b>e c</b> <sup>53</sup> |
| 4.2 การออกแบบจอภาพเพื่อเลือกประเภทของกลุ่มข้อมูลที่ต้องการเลือกดึงข้อมูล                           | 54                       |
| 4.3 การออกแบบจอภาพเพื่อแสดงการดึงข้อมูลจากเวชระเบียน                                               | 55                       |
| 4.4 การออกแบบจอภาพเพื่อแสดงการดึงข้อมูลจากระบบปฏิบัติการ                                           | 56                       |

ឍ

| 4.5 การออกแบบจอภาพเพื่อแสดงการดึงข้อมูลทางรังสี                      | 57              |
|----------------------------------------------------------------------|-----------------|
| 4.6 แสดงจอภาพเริ่มต้นการป้อนบันทึกข้อมูลการตรวจสุขภาพ                | 58              |
| 4.7 แสดงจอภาพการเลือกแก้ไขข้อมูลเฉพาะข้อมูลทางห้องปฏิบัติการ         | 59              |
| 4.8 แสดงจอภาพการเลือกแก้ไขข้อมูลเฉพาะข้อมูลทางรังสี                  | 60              |
| 4.9 แสดงจอภาพการเลือกออกรายงานการตรวจสุขภาพรายบุคคล                  | 61              |
| 4.10 จอภาพแสดงรูปแบบของรายงานการตรวจสุขภาพรายบุคคล                   | 62              |
| 4.11 จอภาพแสดงการเลือกออกรายงานการตรวจสุขภาพหรือแสดงภาพแผนภูมิ       | 63              |
| เป็นกลุ่มแยกตามรายการตรวจ                                            |                 |
| ก.1 หน้าจอการเลือกตัวเซตอัพโปรแกรม                                   | 74              |
| ก.2 แสดงหน้าจอการเข้าสู่ขั้นตอนการติดตั้งโปรแกรม                     | 75              |
| ก.3 แสดงหน้าจอเลือกตำแหน่งใดเรกทอรีที่จะติดตั้งโปรแกรม               | 75              |
| ก.4 แสดงหน้าจอการกำหนดชื่อกลุ่มในการเรียกใช้โปรแกรม                  | 76              |
| ก.5 แสดงหน้าจอการติดตั้งระบบ                                         | 76              |
| ก.6 แสดงหน้าจอเมื่อทำการติดตั้งโปรแกรมเสร็จเรียบร้อยแล้ว             | 77              |
| ก.7 หน้าจอเมื่อทำการเรียกใช้โปรแกรม                                  | 77              |
| ก.8 หน้าจอเข้าสู่ Control Panel                                      | 78              |
| n.9 Shortcut VON Administrator                                       | 78              |
| ก.10 Shortcut ของ Data Sources (ODBC)                                | 79              |
| ก.11 แสดงหน้าจอของ ODBC Data Source Administrator                    | 79              |
| ก.12 แสดงหน้าจอการสร้าง Data Source                                  | 80              |
| ก.13 แสดงหน้าจอการสร้าง Data Source                                  | 80              |
| ก.14 แสคงหน้าจอเชื่อมต่อฐานข้อมูล MySQL ผ่าน ODBC ได้สำเร็จใช้งานได้ | 81              |
| ก.15 หน้าจอเริ่มเข้าสู่การติดตั้งโปรแกรมสำหรับเครื่องแม่ข่าย         | 82              |
| ก.16 แสคงใคเรกทอรีที่ทำการติดตั้งโปรแกรม                             | 82              |
| A ก.17 แสคงรูปแบบสำหรับการติดตั้งให้เลือก                            | <b>e 6 6 83</b> |
| ก.18 แสดงการติดตั้งโปรแกรม WinMySQLadmin                             | 83              |
| ก.19 แสคงการติดตั้งโปรแกรม WinMySQLadmin เสร็จเรียบร้อย              | 84              |
| ก.20 แสคงใอคอนที่รันโปรแกรม winmysqladmin.exe                        | 84              |

| ก.21 หน้าต่างกำหนด user name และ password                               | 85 |
|-------------------------------------------------------------------------|----|
| ก.22 แสดงใอคอนของโปรแกรม WinMySQLadmin                                  | 85 |
| ก.23 หน้าจอการเลือกตัวเซตอัพโปรแกรม MySQL Control Center                | 85 |
| ก.24 หน้าจอเริ่มเข้าสู่การติดตั้งโปรแกรม MySQL Control Center           | 86 |
| n.25 License Agreement                                                  | 86 |
| ก.26 หน้าจอเลือกตำแหน่งที่ต้องการติดตั้งโปรแกรม                         | 87 |
| ก.27 หน้าจอเลือก Select Features                                        | 87 |
| ก.28 หน้าจอการติดตั้งระบบ                                               | 88 |
| ก.29 หน้าจอเมื่อทำการติดตั้งโปรแกรม MySQL Control Center เสร็จเรียบร้อย | 88 |
| ก.30 แสดงตำแหน่งไคเรกทอรีที่เกีบฐานข้อมูล                               | 89 |
| ก.31 ใอคอน MySQL Control Center                                         | 89 |
| ก.32 หน้าจอการเพิ่มฐานข้อมูลการตรวจสุขภาพ                               | 89 |
| ก.33 หน้าจอการกำหนดค่า General                                          | 90 |
| ก.34 หน้าจอการกำหนดค่า Database                                         | 91 |
| ก.35 หน้าจอแสดงการเข้าใช้งานฐานข้อมูลตรวจสุขภาพ                         | 91 |
| ข.1 ไอคอนระบบโปรแกรมตรวจสุขภาพ                                          | 92 |
| ข.2 แสดงภาพหน้าจอหลักของโปรแกรมตรวจสุขภาพ                               | 93 |
| ข.3 แสดงภาพรายการเมนูให้เลือก                                           | 93 |
| ข.4 แสดงลำดับปีที่ผู้ใช้ต้องการเรียกใช้ข้อมูล                           | 94 |
| ข.5 แสดงหน้าจอป้อนรหัสผู้ใช้งานและรหัสผ่านก่อนเข้าโปรแกรม               | 94 |
| ข.6 แสดงข้อกวามเมื่อป้อนรหัสผ่านไม่ถูกต้อง                              | 95 |
| <ol> <li>ข.7 แสดงแถบบอกสถานะการใช้งานเกี่ยวกับโปรแกรม</li> </ol>        | 95 |
| Conv.8 แสดงภาพการกำหนดปีที่เก็บข้อมูล Tang Mai Univers                  | 95 |
| ข.9 แสดงข้อกวามผิดพลาดในการสร้างฐานข้อมูล                               | 96 |
| ข.10 แสดงข้อความเมื่อสร้างปีที่จัดเก็บข้อมูลได้ถูกต้อง                  | 96 |
| ข.11 แสดงลำดับเมนูรายการผู้ใช้                                          | 96 |
| ข.12 แสดงจอภาพการตั้งชื่อผู้ใช้งานพร้อมกับกำหนดสิทธิ์การใช้งานโปรแกรม   | 97 |
| ข.13 แสดงข้อความเมื่อป้อนรหัสผ่านผู้ใช้งานไม่ตรงกัน                     | 97 |

| ข.14 แสดงหน้าจอเมื่อกำหนดสิทธิ์การใช้งานถูกต้อง                                                 | 98               |
|-------------------------------------------------------------------------------------------------|------------------|
| ข.15 แสดงหน้าจอป้อนหรือแก้ไขรหัสผ่านใหม่                                                        | 98               |
| ข.16 แสดงข้อความเตือนเพื่อแจ้งให้ทราบว่าชื่อผุใช้งานหรือรหัสผ่านไม่ถูกต้อง                      | 99               |
| ข.17 แสดงข้อความแจ้งเมื่อแก้ไขรหัสผ่านใหม่ถูกต้อง                                               | 99               |
| ข.18 แสคงรายละเอียดเมนูรายการปรับปรุงข้อมูล                                                     | 100              |
| <ol> <li>บ.19 แสดงหน้าจอป้อนหรือแก้ไขรายชื่อแพทย์ผู้ตรวจสุขภาพ</li> </ol>                       | 100              |
| ข.20 แสดงหน้าจอป้อนข้อมูลรายการตรวจทางห้องปฏิบัติการ                                            | 101              |
| ข.21 ภาพแสดงตารางรายการตรวจทางห้องปฏิบัติการทั้งหมด                                             | 101              |
| ข.22 แสดงหน้าจอป้อนข้อมูลรายการตรวจทางรังสี                                                     | 102              |
| ข.23 ภาพแสดงตารางรายการตรวจทางรังสีทั้งหมด                                                      | 102              |
| ข.24 แสดงหน้าจอเพิ่มรายชื่อบริษัทตรวจสุขภาพ                                                     | 103              |
| <u>ข.25 แสดงหน้าจอการแก้ไขข้อมูลรายชื่อบริษัท</u>                                               | 103              |
| ข.26 แสดงหน้าจอการรับข้อมูลการตรวจสุขภาพ 3 กลุ่มหลัก                                            | 104              |
| <ol> <li>ข.27 แสดงหน้าจอการรับข้อมูลเพื่อประมวลผลแบบกลุ่ม</li> </ol>                            | 104              |
| ข.28 แสดงข้อความเมื่อเลือกชื่อแฟ้มเวชระเบียนไม่ถูกต้อง                                          | 105              |
| บ.29 แสคงข้อความเมื่อเลือกชื่อแฟ้มข้อมูลทางรังสีไม่ถูกต้อง                                      | 105              |
| ข.30 แสดงข้อความเมื่อเลือกชื่อแฟ้มข้อมูลทางห้องปฏิบัติการไม่ถูกต้อง                             | 105              |
| ข.31 แสดงข้อความเตือนเมื่อไม่ได้เลือกทำการเลือกชื่อบริษัท                                       | 106              |
| <ol> <li>ข.32 แสดงข้อความแจ้งให้ทราบว่าข้อมูลนี้มีการ โหลดเข้ามาจัดเก็บเรียบร้อยแล้ว</li> </ol> | 106              |
| ข.33 แสดงข้อความแจ้งว่ามีการยกเลิกการประมวลผล                                                   | 106              |
| ข.34 แสดงข้อความเมื่อทำการ โหลดข้อมูลเสร็จเรียบร้อยแล้ว                                         | 107              |
| <u>ข.35 แสดงรายชื่อกลุ่มผู้ตรวจสุขภาพให้เลือกตามบริษัท</u>                                      | 107              |
| ข.36 แสดงหน้าจอป้อนข้อมูลการตรวจร่างกาย                                                         | 108              |
| ข.37 แสดงหน้าจอการตรวจร่างกายตามระบบ                                                            | 109              |
| A บ.38 แสดงหน้าจอการบันทึกผลการตรวจสุขภาพเพิ่มเติม C S C I V                                    | e <sub>109</sub> |
| ข.39 แสดงหน้าจอการป้อนข้อมูลทางห้องปกิบัติการ                                                   | 110              |
| ข.40 แสคงข้อความเตือนเมื่อไม่ได้เลือกชื่อแพทย์                                                  | 110              |
| ข.41 หน้าจอการป้อนและแสดงผลการตรวจทางรังสี                                                      | 111              |

|   | ข.42 หน้าจอการป้อนหรือนำเข้าข้อมูลทางห้องปฏิบัติการ                           | 112 |
|---|-------------------------------------------------------------------------------|-----|
|   | ข.43 หน้าจอการป้อนหรือนำเข้าข้อมูลผลตรวจทางรังสี                              | 113 |
|   | ข.44 แสดงหน้าจอเมนูรายการดึงข้อมูลเวชระเบียน/Lab/Xray                         | 113 |
|   | ข.45 แสดงหน้าจอการเลือกประเภทของข้อมูลที่ต้องการดึงจากระบบ Mediware           | 114 |
|   | ข.46 แสคงหน้าจอการป้อนข้อมูลการตรวจทั่วไป กรณีคึงข้อมูลผ่านระบบ LAN           | 115 |
|   | ข.47 แสดงหน้าจอการป้อนข้อมูลการตรวจทางห้องปฏิบัติการกรณีดึงข้อมูลผ่านระบบ LAN | 116 |
|   | ข.48 แสดงหน้าจอการป้อนข้อมูลการตรวจทางรังสี กรณีดึงข้อมูลผ่านระบบ LAN         | 117 |
|   | ข.49 แสดงหน้าจอเมนูรายการพิมพ์เอกสารหรือรายงาน                                | 117 |
|   | ข.50 แสดงหน้าจอการพิมพ์เอกสารรายบุคคล                                         | 118 |
| 0 | <ol> <li>บ.51 แสดงหน้าจอเลือกชื่อแพทย์ผู้แปลผลตรวจสุขภาพ</li> </ol>           | 119 |
|   | ข.52 แสดงหน้าจอการเลือกพิมพ์เอกสารตามกลุ่มโปรแกรมตรวจสุขภาพ                   | 119 |
|   | ข.53 แสดงหน้าจอการเลือกรายชื่อบริษัทกลุ่มตรวจสุขภาพ                           | 120 |
|   | ข.54 แสดงหน้าจอรายงานรายได้แยกบริษัท                                          | 120 |
|   | ข.55 แสดงหน้าจอรายงานยอดขายตลอดปี                                             | 121 |
|   | ข.56 แสดงหน้าจอจำนวนผู้ตรวจสุขภาพประจำปีแยกบริษัท                             | 121 |
|   | AI UNIVERSI                                                                   |     |

ลิขสิทธิ์มหาวิทยาลัยเชียงใหม่ Copyright © by Chiang Mai University All rights reserved